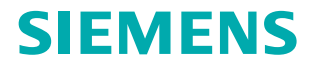

www.siemens.com/plm

# TEAMCENTER

AppShare User Interface Guide

www.siemens.com/teamcenter

## Welcome window

#### iPad view

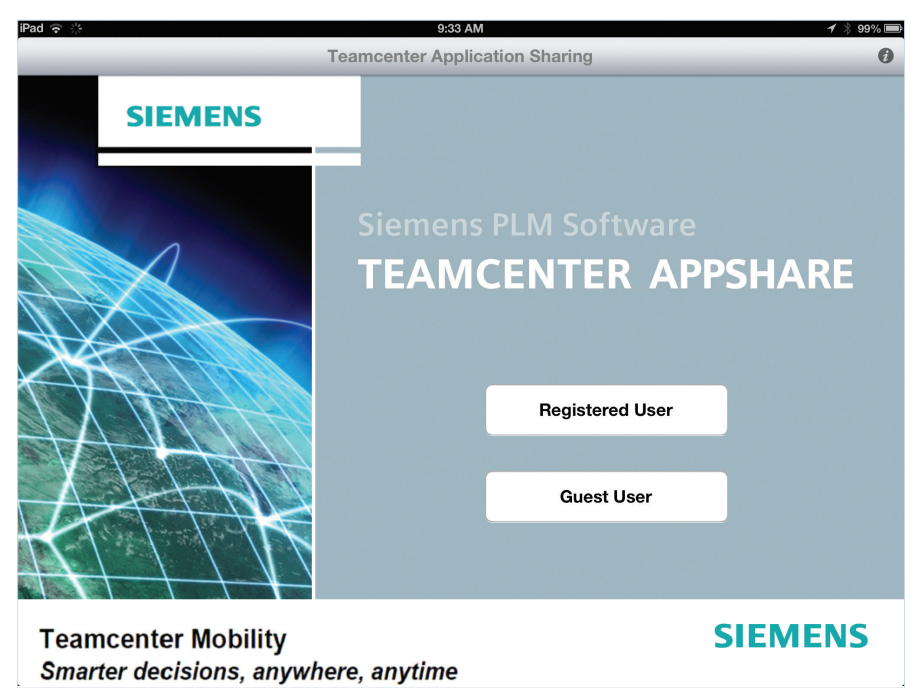

### iPod/iPhone view

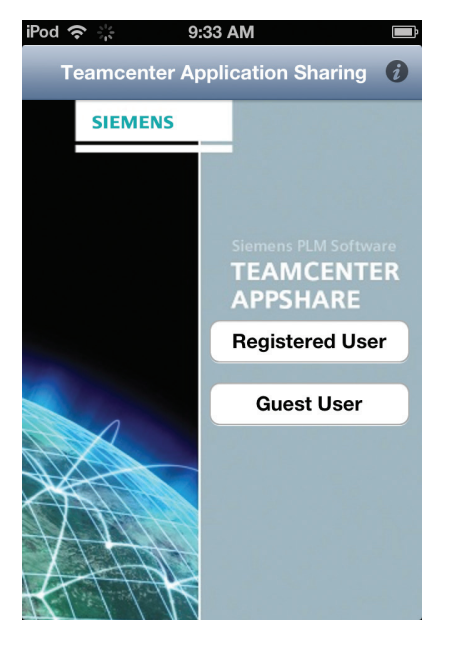

| Guest User Access | Teamcenter AppShare as a guest user. |
|-------------------|--------------------------------------|

# **Registered user window**

### iPad view

**Teamcenter Mobility** 

Smarter decisions, anywhere, anytime

| iPad 令 ※                               | 9:33 AM                    | 1 🕴 99% 🗩 |
|----------------------------------------|----------------------------|-----------|
| Back                                   | center Application Sharing | 0         |
| SIEMENS                                | Server                     |           |
|                                        | Enter Server Name          |           |
| 1/100                                  | User Name                  |           |
| 1 and the second second second         | Enter User Name            |           |
|                                        | Password                   |           |
|                                        | Enter Password             |           |
|                                        | Remember Password          |           |
| A XXXXXXXXXXXXXXXXXXXXXXXXXXXXXXXXXXXX | Connect                    |           |
|                                        |                            |           |

### iPod/iPhone view

| iPod 奈 | 9:33 AM                        | Ē |
|--------|--------------------------------|---|
| Back   | Teamcenter Application Sharing | Ø |
|        | SIEMENS                        |   |
| S      | erver                          |   |
|        | Enter Server Name              |   |
| U      | lser Name                      |   |
|        | Enter User Name                |   |
| Р      | assword                        |   |
|        | Enter Password                 |   |
| V      | Remember Password              |   |
|        | Connect                        |   |
| X      |                                |   |

| Server    | Enter the server name, for example, <b>appshare.companyname.com</b> .<br>Or, you can choose one of the servers you have previously logged into.                                                                                                    |
|-----------|----------------------------------------------------------------------------------------------------|
| User Name | Enter your user name.                                                                                                    |
| Password  | Enter the password for accessing AppShare.<br>NOTE: If you select <b>Remember Password</b> to securely store your password, you do not have to enter your password in future AppShare sessions.<br>NOTE: After tapping <b>Connect</b> , you may be prompted to enter your conference password provided by the meeting host. |

Join

**SIEMENS** 

# Join an active conference

There are two ways to join an active conference.

### Select from a list of active conferences

Scroll down the list of active conferences, select the conference, and tap the Join button on the keyboard.

| iPad ᅙ 🔆                                    | 5:44 PM                                  | 100 % 📟 |
|---------------------------------------------|------------------------------------------|---------|
| Return to Login                             | Join From Directory (Active Conferences) | C 0     |
| Q                                           |                                          |         |
| Ed Engineer - Des                           | ign Review Conference                    |         |
| Mike Mechanic - Shop Floor Issue Conference |                                          |         |
| Patty Purchase - V                          | Vendor Review Conference                 |         |

### Enter a word or name in the search area

Enter a word or name in the search area, select the conference, and tap the Join button on the keyboard.

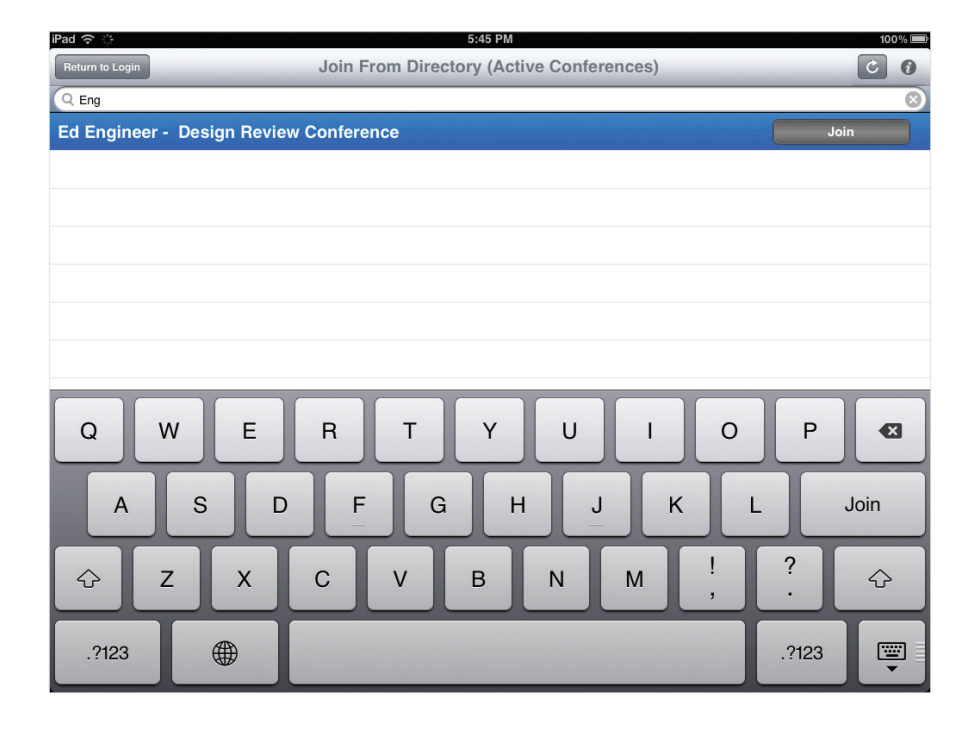

NOTE: If you are unable to locate the conference you want to join, tap the refresh button in the upper right corner of the window.

Smarter decisions, anywhere, anytime

# Guest user window

### iPad view

| ad 🗢 🔆              | 9:32 AM                     | 1 🕴 99% 🚍 |
|---------------------|-----------------------------|-----------|
| Back Tean           | ncenter Application Sharing | 0         |
| SIEMENS             | Server                      |           |
|                     | Enter Server Name           |           |
| 1 Marine Carlos     | Enter User Name             |           |
|                     | Conference Code             |           |
|                     | Enter Conference Code       |           |
|                     | Connect                     |           |
|                     |                             |           |
| Teamcenter Mobility | S                           | IEMENS    |

### iPod/iPhone view

| Back Teamcenter Application Sharing  SIEMENS Server Enter Server Name User Name Enter User Name Conference Code Enter Conference Code | iPod 🦻 | <del>ଚ</del> ି 🔆 2:36 PM       | ø |
|----------------------------------------------------------------------------------------------------|--------|--------------------------------|---|
| SIEMENS Server Enter Server Name User Name Enter User Name Conference Code Enter Conference Code                                      | Back   | Teamcenter Application Sharing | i |
| Server<br>Enter Server Name<br>User Name<br>Enter User Name<br>Conference Code<br>Enter Conference Code                               |        | SIEMENS                        |   |
| Enter Server Name User Name Enter User Name Conference Code Enter Conference Code Connect                                             |        | Server                         |   |
| User Name<br>Enter User Name<br>Conference Code<br>Enter Conference Code<br>Connect                                                   |        | Enter Server Name              |   |
| Enter User Name<br>Conference Code<br>Enter Conference Code<br>Connect                                                                |        | User Name                      |   |
| Conference Code Enter Conference Code Connect                                                                                         |        | Enter User Name                |   |
| Enter Conference Code Connect                                                                                                    |        | Conference Code                |   |
| Connect                                                                                                    |        | Enter Conference Code          |   |
| Connect                                                                                                    |        |                                |   |
|                                                                                                    |        | Connect                        |   |
|                                                                                                    | X      |                                |   |

| Server          | Enter the server name, for example, <b>appshare.companyname.com</b> .<br>Or, you can choose one of the servers you have previously logged into.                                                                                         |
|-----------------|----------------------------------------------------------------------------------------------------|
| User Name       | Enter your user name. For example, you can enter your name.<br>NOTE: This name displays in the <b>Participant List</b> and is used by the host to<br>identify you.                                                                      |
| Conference Code | Enter the conference code provided by the meeting host. This allows you to connect directly to the conference.<br>NOTE: After tapping <b>Connect</b> , you are prompted to enter your conference password provided by the meeting host. |

Join

# Departing the meeting

A notice appears when the meeting host departs.

### **Registered user departure**

When the meeting host departs, you can either display a list of existing conferences or exit from the AppShare application.

| The meeting host has departed. |  |
|--------------------------------|--|
| List Conferences               |  |
| Exit                           |  |

### Guest user departure

When the meeting host departs, you can either return to the main AppShare window or exit from the AppShare application.

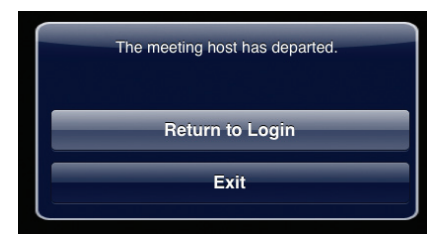

# **Context icons**

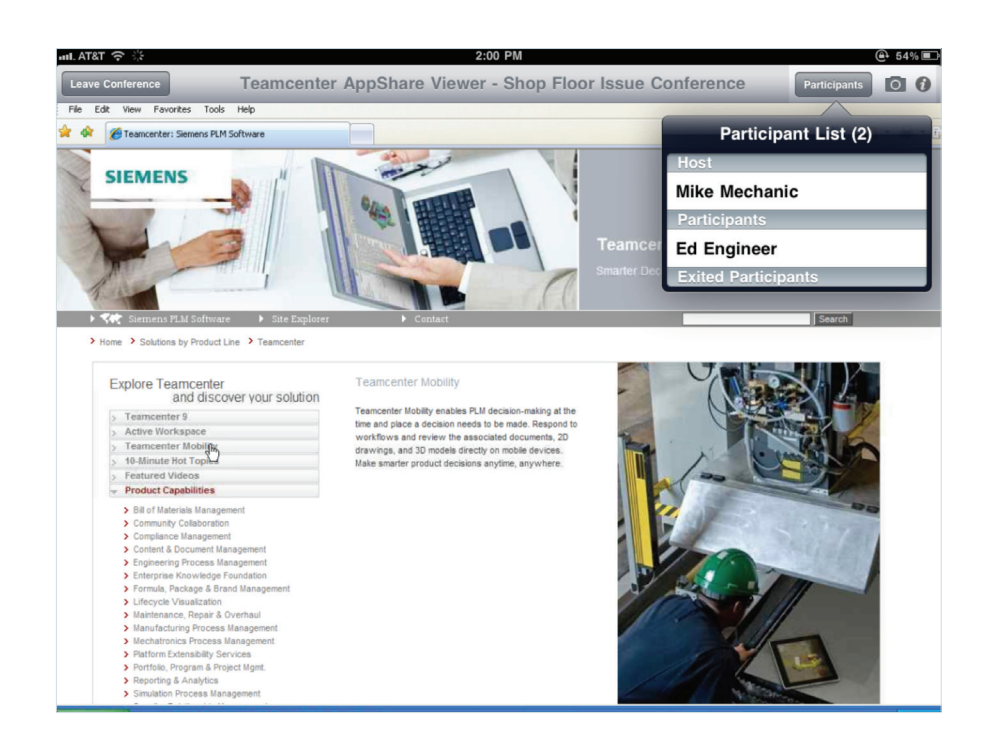

| Leave Conference | Exits the conference   | Exits participation in the current conference and returns you to select another conference for registered users and to enter a conference ID for guest users. |
|------------------|------------------------|----------------------------------------------------------------------------------------------------|
| Participants     | Participants<br>button | Displays the <b>Participants List</b> that shows: <b>Host, Participants</b><br>and <b>Exited Participants</b> .                                               |
| 0                | Camera button          | Saves a picture of your screen to the Photo Album for future reference.                                                                                       |
| 0                | Information<br>button  | Help and SupportLinks to the Help and Support Website.About Teamcenter AppShareDisplays the AppShare version number<br>and copyright information.             |

NOTE: Pressing the iOS device's **Home** button puts AppShare in the background, allowing you to multitask. Reopening AppShare reconnects to the same conference where you left off.

## Zoom in and out

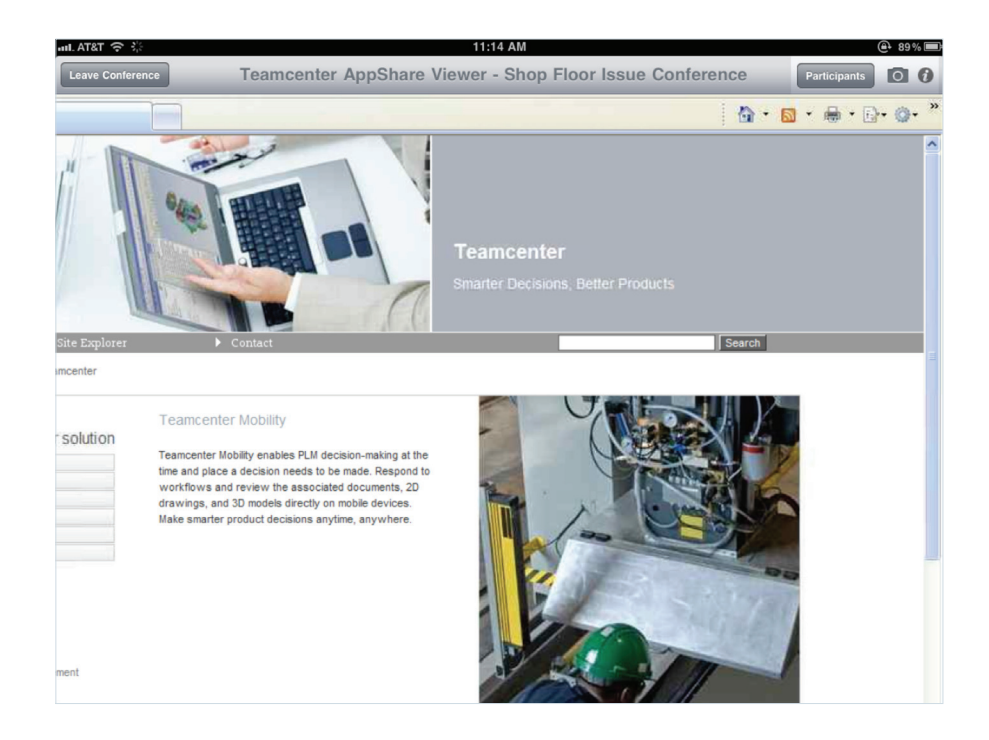

You can double-tap or pinch to zoom in on part of the shared screen to see smaller text. While zoomed in, you can tap and drag to pan to see other portions of the window. Then, you can double-tap to zoom out.

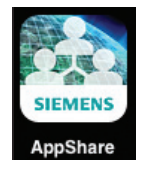

NOTE: This icon is displayed on the iOS device when the application is successfully installed.

#### **Siemens Industry Software**

#### Headquarters

Granite Park One 5800 Granite Parkway Suite 600 Plano, TX 75024 USA +1 972 987 3000 Fax +1 972 987 3398

#### Americas

Granite Park One 5800 Granite Parkway Suite 600 Plano, TX 75024 USA +1 800 498 5351 Fax +1 972 987 3398

#### Europe

Stephenson House Sir William Siemens Square Frimley, Camberley Surrey, GU16 8QD +44 (0) 1276 413200 Fax +44 (0) 1276 431441

#### Asia-Pacific

100 How Ming Street Suite 4301-4302, 43F Two Landmark East Kwun Tong Kowloon Hong Kong +852 2230 3333 Fax +852 2230 3210

#### About Siemens PLM Software

Siemens PLM Software, a business unit of the Siemens Industry Automation Division, is a leading global provider of product lifecycle management (PLM) software and services with seven million licensed seats and more than 71,000 customers worldwide. Headquartered in Plano, Texas, Siemens PLM Software works collaboratively withcompanies to deliver open solutions that help them turn more ideas into successful products. For more information on Siemens PLM Software products and services, visit www.siemens.com/plm. © 2013 Siemens Product Lifecycle Management Software Inc. Siemens and the Siemens logo are registered trademarks of Siemens AG. D-Cubed, Femap, Geolus, GO PLM, I-deas, Insight, JT, NX, Parasolid, Solid Edge, Teamcenter, Tecnomatix and Velocity Series are trademarks or registered trademarks of Siemens Product Lifecycle Management Software Inc. or its subsidiaries in the United States and in other countries. All other logos, trademarks, registered trademarks or service marks used herein are the property of their respective holders.

X15 26650 3/13 C